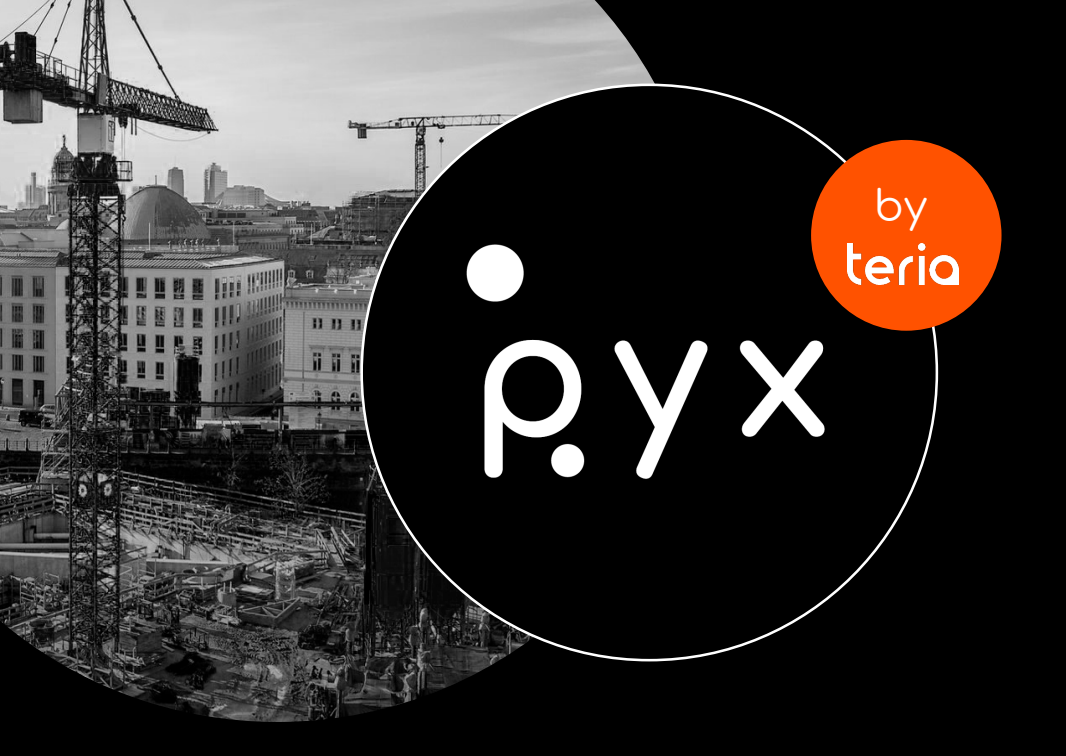

## LA NOUVELLE SOLUTION GNSS ALL-IN-ONE

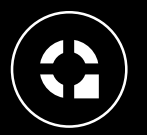

Précis

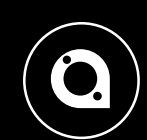

<u>pyx</u>

erio

Rapide Polyvalent

Fabriqué en France

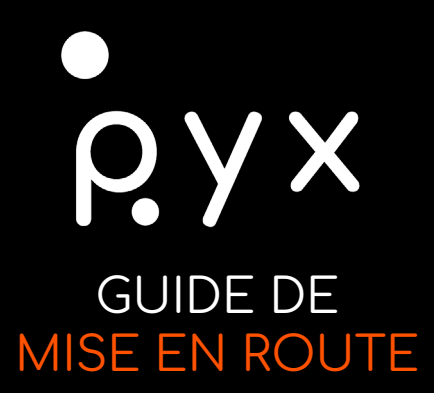

- 1. Insérez la carte SIM dans le carnet de terrain
- 2. Configurez l'APN en lien avec votre carte SIM si nécessaire
- 3. Configurez votre compte Play Store avec un courriel Google valide
- 4. Téléchargez sur le Play Store « TCPGPS » d'Aplitop
- 5. Renseignez votre code d'activation TCPGPS sur l'application TCPGPS que vous venez d'installer
- 6. Configurez le Bluetooth (lien PYX/Smartphone) et le NTRIP sur votre application TCPGPS

## PYX EST PRÊT À L'EMPLOI!

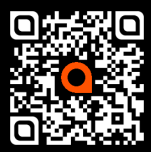

Retrouvez toutes les informations sur PYX en vous connectant à la section FAQ de notre site web : <u>https://www.reseau-teria.com/faq</u> ou en scannant le QR-Code.

N'hésitez pas à installer « Anydesk » depuis le Play Store pour faciliter le suivi de notre équipe support.

EXAGONE – TERIA 29, rue Eugène Derrien 94400 Vitry-sur-Seine <u>contact@reseau-teria.com</u> 01 71 16 21 70